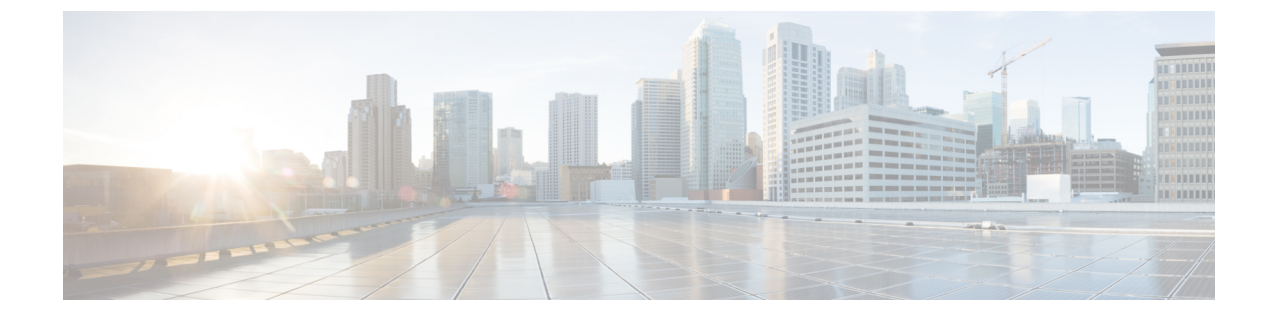

# フェデレーションの有用性の構成

このセクションでは、フェデレーションの有用性構成について説明します。

- •フェデレーションのロギングの使用(1ページ)
- Cisco XCP ルータの再起動方法 (2ページ)

# フェデレーションのロギングの使用

このセクションでは、フェデレーションでのロギングの使用について説明します。

## SIP フェデレーションのログ ファイルの場所

SIP フェデレーションには、次のログファイルが適用されます。

- ・/var/log/active/epas/trace/xcp/logにあるsip-cm-3\_0000000X.log
- ・/var/log/active/epas/trace/esp/sdi にある esp0000000X.log

これらのログは RTMT からキャプチャすることもできます。

### XMPP フェデレーションのログ ファイルの場所

次のログファイルが XMPP フェデレーションに適用されます。

•/var/log/active/epas/trace/xcp/logにあるxmpp-cm-4\_0000000X.log

RTMT からログをキャプチャすることもできます。

# フェデレーションのロギングをオンにする

**ステップ1** Cisco Unified IM and Presence Serviceability のユーザー インターフェイスにログインします。[トレース (Trace)]>[設定 (Configuration)]を選択します。

- **ステップ2** [サーバー] ドロップダウン リスト ボックスから、IM and Presence サーバーを選択して、[移動(Go)]をク リックします
- ステップ3 [サービス グループ] リスト ボックスで、[IM and Presence Services] を選択して、[移動(Go)] をクリック します。
- ステップ4 次のいずれかの手順を実行します。
  - a) SIP フェデレーションの場合は、[サービス (Service)] ドロップダウン リストから [Cisco XCP SIP Federation Connection Manager サービス] を選択し、[移動 (Go)] をクリックします。
  - b) XMPP フェデレーションの場合は、[サービス (Service)]ドロップダウンリストから[Cisco XCP XMPP Federation Connection Manager サービス]を選択し、[移動 (Go)]をクリックします。
- ステップ5 [トレースをオンにする (Trace On)]をクリックします。

[トレース フィルタ設定(Trace Filter Settings)] で [デバッグ トレース レベル(Debug Trace Level)] を選 択します。トレースでデバッグ レベルを有効にする場合は、[デバッグ トレース レベル(Debug Trace Level)] で [デバッグ (Debug)]を選択します。

## Cisco XCP ルータの再起動方法

ここでは、Cisco XCP ルータの再起動方法について説明します。

#### **Cisco XCP Router**

SIP または XMPP フェデレーション設定の設定を変更した場合は、 IM and Presence Serviceで Cisco XCP ルータを再起動する必要があります。Cisco XCP ルータを再起動すると、IM and Presence Service によりすべてのアクティブな XCP サービスが自動的に再起動されます。

Cisco XCP ルータは、停止して再開するのではなく、再起動する必要があります。Cisco XCP Router を再起動するのではなくオフにした場合、IM and Presence Service により他のすべての XCP サービスが停止されます。その後で XCP ルータを起動しても、IM and Presence Service は 他の XCP サービスを自動的には起動しません。手動で他の XCP サービスを起動する必要があ ります。

### Cisco XCP ルータの再起動

- ステップ1 Cisco Unified IM and Presence Serviceability のユーザ インターフェイスにログインします。[ツール (Tools)]>[コントロール センター - ネットワーク サービス (Control Center - Network Services)]を選 択します。
- ステップ2 [サーバ (Server)] ドロップダウン リストからサーバを選択します。
- **ステップ3** [移動(Go)] をクリックします。
- **ステップ4** [IM and Presence サービス(IM and Presence Service)] エリアで、[Cisco XCP ルータ(Cisco XCP Router)] サービスの横にあるオプション ボタンをクリックします。

ステップ5 [再起動(Restart)] をクリックします。

ステップ6 リスタートに時間がかかることを示すメッセージが表示されたら、[OK] をクリックします。

I

翻訳について

このドキュメントは、米国シスコ発行ドキュメントの参考和訳です。リンク情報につきましては 、日本語版掲載時点で、英語版にアップデートがあり、リンク先のページが移動/変更されている 場合がありますことをご了承ください。あくまでも参考和訳となりますので、正式な内容につい ては米国サイトのドキュメントを参照ください。